目次

**\$** 

 <u>操作方法</u>

 <u>1.データの新規登録</u>

 <u>2.既存データの編集</u>

シート画面からのデータの新規登録および既存データの編集方法について説明します。

## 操作方法

## 1データの新規登録

1.シート一覧から、データを入力したいシート名をクリックします。

|  |                     |                      |       |                 | シート名を検索 | Q 作成者 | <ul> <li>最終更新日</li> </ul> | × |  |  |
|--|---------------------|----------------------|-------|-----------------|---------|-------|---------------------------|---|--|--|
|  | <u>⇒–⊦\$</u> ∨      | DRA                  | 作成表   | ✓ 更新日時          | < ■新考   | ~     | 操作                        |   |  |  |
|  | 1 高談明細              | table_1746092447687  | 印鑑太郎  | 2025/05/01 18:4 | 0 印鑑太郎  |       |                           |   |  |  |
|  | 2 アプリ名_振込元マスタ       | table_17447796593238 | 印鑑 太郎 | 2025/04/16 14:0 | 1 印鑑太郎  |       | Ø 😣 🔂                     |   |  |  |
|  | 3 アプリ名_部門名          | table_17447796594316 | 印鑑 太郎 | 2025/04/16 14:0 | 0 印鑑太郎  |       | Ø 🙁 😒                     |   |  |  |
|  | 4 アプリ名_税区分          | table_17447796591575 | 印鑑 太郎 | 2025/04/16 14:0 | 0 印鑑太郎  |       | Ø 🙁 😒                     |   |  |  |
|  | 5 アプリ名_補助科目         | table_17447796597105 | 印鑑 太郎 | 2025/04/16 14:  | 0 印鑑太郎  |       | Ø 😣 🛠                     |   |  |  |
|  | 6 アプリ名_勘定科目         | table_17447796595600 | 印鑑 太郎 | 2025/04/16 14:0 | 0 印鑑太郎  |       | Ø 🙁 🐼                     |   |  |  |
|  | 7 アプリ名_銀行マスタ        | table_17447796591430 | 印鑑 太郎 | 2025/04/16 14:  | 0 印鑑太郎  |       | Ø 😕 🔂                     |   |  |  |
|  | 8 アプリ名_取引先          | table_17447796594003 | 印鑑 太郎 | 2025/04/16 14:0 | 0 印鑑太郎  |       | Ø 😣 🔂                     |   |  |  |
|  | 9 アプリ名_請求書受取        | table_17447796593230 | 印鑑 太郎 | 2025/04/16 14:0 | 0 印鑑太郎  |       | Ø 🙁 🛠                     |   |  |  |
|  | 10 請求書受取アプリ名_振込元マスタ | table_17447791704630 | 魷旗 太郎 | 2025/04/16 13:  | 2 鯱旗太郎  |       | Ø 🙁 🛠                     |   |  |  |
|  |                     |                      |       | -               |         |       |                           |   |  |  |
|  |                     |                      |       | 1 2 10/ページ v    |         |       |                           |   |  |  |

2. [新規作成]をクリックします。

|    | - <u>11</u> > 商)<br>新鼓明細 | 以明細<br>(1) (11) (11) (11) (11) (11) (11) (11) |          |       |      |      |      |      |      |          |       |       |       | 新規作成  | 74   | (ルター機能 ・・・ |
|----|--------------------------|-----------------------------------------------|----------|-------|------|------|------|------|------|----------|-------|-------|-------|-------|------|------------|
| 10 | 行                        | _id                                           | id       | 商談連番  | 営業名  | 部署名  | 顧客名  | 工事場所 | 商談区分 | 商談発      | 工事名   | 建物名   | 商談開   | 商談終   | 依頼内容 | 返 操作       |
| ≡  | 1                        | 681341a                                       | 67fdc98e | R0012 | 鈴木 一 | 営業1課 | 顧客サン | 名古屋市 | 商談依頼 | 2025/03/ | 山田部 … | 山田郎 … | 10:00 | 11:00 | 個人宅の | 1F 🖉 🔟 🙂   |
|    | 2                        | 681341a                                       | 67fdc98e | R0011 | 鈴木 一 | 営業1課 | 顧客サン | 名古屋市 | 商談依頼 | 2025/03/ | タワーマ  | タワーマ  | 10:00 | 11:00 | マンショ | 1F 🖉 🔟 🛄   |
| E  | 3                        | 681341a                                       | 671dc98e | R0010 | 鈴木 一 | 営業1課 | 顧客サン | 鹿児島県 | 商談依頼 | 2025/03/ | YAMAM | YAMAM | 10:00 | 11:00 | マンショ | 1F 💋 🔟 🕕   |

3. 各項目に必要な情報を入力し、[保存]をクリックしてデータを登録します。

| 🛞 Smartec Visi           | 8 | データ詳細           |          | × |
|--------------------------|---|-----------------|----------|---|
| ×                        |   |                 |          |   |
| <u>ه *-</u> 4            |   | ы               |          | L |
| 会 お気に入り<br>Insta         |   | n Islandi       |          | L |
|                          |   | 営業名             |          | L |
| □ 7#-4<br>hes            |   | 部署名             |          | L |
| ロー ダッシュボード<br>Definition |   | 嚴害名             |          | L |
| D States                 |   | 工事場所            |          | L |
|                          |   | 商额区分            |          | L |
|                          |   | 肉談発生日           | 第月月日 □   | L |
| Deveload State           |   | IF6             |          | L |
| 20                       |   | 建物名             |          |   |
|                          |   | 向款用给时间          |          |   |
|                          |   | 南談終7時間          |          |   |
|                          |   | 91869) <b>8</b> |          |   |
|                          |   | <b>X</b> ¥      |          |   |
|                          |   | 爱注予定日           |          |   |
|                          |   |                 | キャンセル 保存 |   |

## 2既存データの編集

1.シート一覧から、編集したいデータのあるシート名をクリックします。

| -≋<br>∕−⊦ 🕒 🗊 🤠 🕲   |                      |       |                  |              |       | 新規作成  |
|---------------------|----------------------|-------|------------------|--------------|-------|-------|
|                     |                      |       | シート名             | を検索 <b>Q</b> | 作成者   | 最終更新日 |
| シート名 ~              | DB名                  | 作成者   | ◇ 更新日時           | ▼ 更新者        | ✓ 操作  |       |
| 1 高談明細              | table_1746092447687  | 印鑑 太郎 | 2025/05/01 18:40 | 印鑑 太郎        | 0 🗊 🖉 | 988   |
| 2 アプリ名_振込元マスタ       | table_17447796593238 | 印鑑 太郎 | 2025/04/16 14:01 | 印鑑 太郎        | 0 😣 🖉 | •     |
| 3 アプリ名_部門名          | table_17447796594316 | 印鑑 太郎 | 2025/04/16 14:00 | 印鑑 太郎        | 0 😣 🖉 | •     |
| 4 アプリ名_税区分          | table_17447796591575 | 印鑑 太郎 | 2025/04/16 14:00 | 印鑑 太郎        | 0 🛽   | 3     |
| 5 アプリ名_補助科目         | table_17447796597105 | 印鑑 太郎 | 2025/04/16 14:00 | 印鑑 太郎        | Ø 😣 ( | 9     |
| 6 アプリ名_勘定科目         | table_17447796595600 | 印鑑 太郎 | 2025/04/16 14:00 | 印鑑 太郎        | Ø 😣 ( | 9     |
| 7 アプリ名_銀行マスタ        | table_17447796591430 | 印鑑 太郎 | 2025/04/16 14:00 | 印鑑 太郎        | 0 🙁 🖉 | 3     |
| 8 アプリ名_取引先          | table_17447796594003 | 印鑑 太郎 | 2025/04/16 14:00 | 印鑑 太郎        | Ø 😣 ( | •     |
| 9 アプリ名_請求書受取        | table_17447796593230 | 印鑑 太郎 | 2025/04/16 14:00 | 印鑑 太郎        | 0 😣 🔇 | 3     |
| 10 請求書受取アプリ名_振込元マスタ | table_17447791704630 | 魷旗 太郎 | 2025/04/16 13:52 | 鯱旗 太郎        | 0 🛽   | •     |
|                     |                      |       |                  |              |       |       |

2.対象データの[詳細表示]アイコンをクリックします。

|   | 覧 > 商<br>調<br>説明細 | <sup>後明細</sup><br>自  同  由 |          |       |      |      |      |      |      |          |       |       |       | 新規作成  | 7,   | ィルター機能 ・・・ |
|---|-------------------|---------------------------|----------|-------|------|------|------|------|------|----------|-------|-------|-------|-------|------|------------|
|   | 行                 |                           | id       | 商該連番  | 営業名  | 部署名  | 顧客名  | 工事場所 | 商談区分 | 商談発      | 工事名   | 建物名   | 商談開   | 商談終   | 依頼内容 | 3 詳細表示     |
| ≡ | 1                 | 681341a                   | 67fdc98e | R0012 | 鈴木 一 | 営業1課 | 顧客サン | 名古屋市 | 商談依頼 | 2025/03/ | 山田邸 … | 山田邸 … | 10:00 | 11:00 | 個人宅の | 1F 🖉 📵 🕒   |
|   | 2                 | 681341a                   | 67fdc98e | R0011 | 鈴木 一 | 営業1課 | 顧客サン | 名古屋市 | 商談依頼 | 2025/03/ | タワーマ  | タワーマ  | 10:00 | 11:00 | マンショ | 1F 🖉 📵 🕒   |
|   | 3                 | 681341a                   | 67fdc98e | R0010 | 鈴木 一 | 営業1課 | 顧客サン | 鹿児島県 | 商談依頼 | 2025/03/ | YAMAM | YAMAM | 10:00 | 11:00 | マンショ | 1F 🖉 🔟 🕕   |

## 3.[編集]をクリックします。

| 🛞 Smartec Visi                                                                                                    | 8 | ) データ詳細 <u>フォームで聞く</u>                                                                             |                                                                                                 |
|----------------------------------------------------------------------------------------------------|---|----------------------------------------------------------------------------------------------------|-------------------------------------------------------------------------------------------------|
| <ul> <li>Smartec Visi</li> <li>×</li> <li>⇒ shtc.&gt;0</li> <li>⇒ shtc.&gt;0</li> <li>&gt; = b</li> <li>&gt; = b<!--</th--><th></th><th><ul> <li>データ詳細 2まームで照く</li> <li>id</li> <li>前読速音</li> <li>変素名</li> <li>部第名</li> <li>副第名</li> </ul></th><th></th></li></ul> |   | <ul> <li>データ詳細 2まームで照く</li> <li>id</li> <li>前読速音</li> <li>変素名</li> <li>部第名</li> <li>副第名</li> </ul> |                                                                                                 |
| Amazan     Amazan     Ama                                       |   | 王章塔府<br>商級反分<br>商款共生日<br>王章名<br>操物名                                                                | 名古屋市中川区標原機道1-8-121         商款依頼         2025/03/13         山田邸 新築工事         山田邸 (吸)             |
|                                                                                                    |   | 自動時で時間<br>高動時で時間<br>依頼内容<br>違答<br>受法予定日                                                            | 1000       11.00       個人宅の新築について相談あり、次回訪問希望を頂いた。       1月10日 13:00に訪問させて頂く篭を伝えました。       年ャンセル |

4.内容を編集し、[保存]をクリックして変更内容を保存します。

| Smartec Visi              | 8 | ) データ詳細 <u>フォームで開く</u> | HIZ WR                      | × |
|---------------------------|---|------------------------|-----------------------------|---|
| ×                         |   |                        |                             |   |
| 6 *-4                     |   | ы                      | 67fdc98ef5806e31250680cd    | L |
| ☆ お気に入り<br>Inserts        |   | 向就进奋                   | R0012                       | L |
|                           |   | 営業名                    | 約木一郎                        | L |
| ≣ 7#-4                    |   | 御書名                    | 2818                        | L |
| ロー ダッシュボード<br>D+ Dubliced |   | 副書名                    | 顧客サンプル様式会社                  | L |
| D Salar                   |   | 工事場所                   | 名古屋市中川区徽原版通1-8-121          | L |
| Ba データフロー<br>bendlew      |   | 商制区分                   | 商政依頼                        | L |
| ê 🏥 🗸                     |   | 商談発生日                  | 2025/03/13 6                | L |
| STOCIO                    |   | 工事名                    | 山田部 新築工事                    | L |
| E9                        |   | 建物名                    | 山田郡 (版)                     |   |
|                           |   | 商款開始時間                 | 1000                        |   |
|                           |   | 商銀純了時間                 | 1100                        |   |
|                           |   | 依赖内容                   | 「個人宅の新築について相談あり。次回訪問希望を頂いた。 |   |
|                           |   | #¥                     | 1月10日 13:00に訪問させて頂く旨を伝えました。 |   |
|                           |   | 受注予定日                  |                             |   |
|                           |   |                        | (年ャンセル)<br>第章               |   |